Step 1: Go to <u>www.corppass.gov.sg</u>

Step 2: Click "Register as a Corppass Admin".

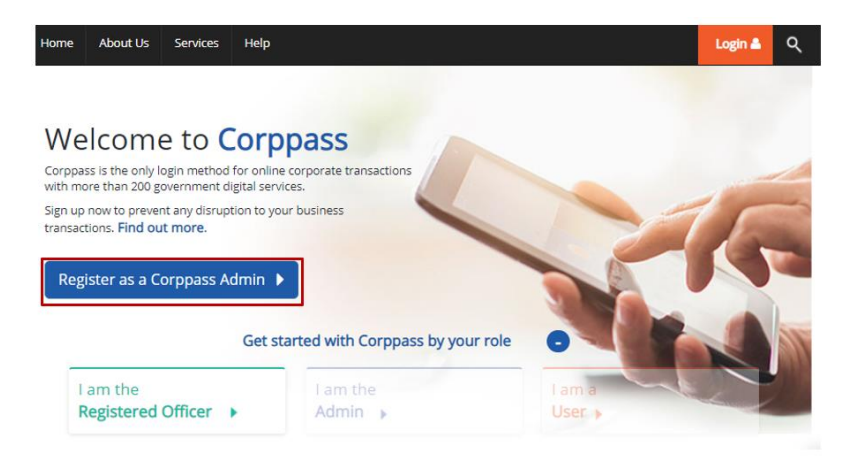

**Step 3**: You will be redirected to the Singpass login page. Log in with your Singpass account to proceed. You may either log in by scanning the QR code with your Singpass mobile app, or entering your Singpass ID, password and the One-Time Password sent to your mobile number.

#### Login via QR code

| A Singpore Government Agency Website Singpass Services | $\mathbb{F} \mid \mathbb{T} \mid \mathbb{F} \Rightarrow Q$ |
|--------------------------------------------------------|------------------------------------------------------------|
|                                                        | Singpass app Password login                                |
| Your trusted digital identity                          | Scan with Singpass app<br>to log in                        |
| Have questions? >                                      |                                                            |
| Contact us >                                           |                                                            |
|                                                        | Don't have Singpass app? Download now                      |

### Login via Singpass ID and password

| singpass        | Services 🗸          | T T F Ø                           |
|-----------------|---------------------|-----------------------------------|
|                 |                     | Singpass app Password login       |
|                 |                     | Log in                            |
| 🕤 Welco         | ome to Singpass     | Singpass ID                       |
| Your trust      | ed digital identity |                                   |
|                 |                     | Password                          |
| lave questions? | >                   |                                   |
| ocate a counter |                     | Log in                            |
| Contact us      | >                   | Forgot Singpass ID Reset password |
|                 |                     |                                   |

## Set Up Corppass for 'One Man Shop' /Micro Businesses [For Companies / Partnerships]

[You are the Director/Partner = Corppass Administrator = Person who files GST returns]

**Step 4**: Begin your Corppass Admin account registration:

a) After logging in to Corppass, enter the company's Unique Entity Number ("UEN") for which you are registering to be an admin.

|          | Home About Us Services Help Login L                                                                                   |
|----------|----------------------------------------------------------------------------------------------------|
|          | Home / Register Admin Account                                                                                         |
|          | Register Admin Account                                                                                                |
|          | 1     •••••     2       Enter     Review       Details     Review                                                     |
|          | Ensure that you are the appointed Corppass Admin for your Entity.<br>This form will take about 5 minutes to complete. |
|          | <ul> <li>denotes mandatory fields</li> </ul>                                                                          |
|          | Enter Entity Detail                                                                                                   |
| oll down | Unique Entity Number (UEN)*                                                                                           |
| ontinue  | Enter Your Contact Details                                                                                            |
|          | Full Name PHANG GABRIEL                                                                                               |
|          | Note: You may see a drop-down list of UEN in this step for all entities you are                                       |

b) Enter your email address & mobile number.

| Varia full manage |                |               |   |          |
|-------------------|----------------|---------------|---|----------|
| rour fuil name —  | Full Name      | PHANG GABRIEL |   |          |
| will be populated | Email*         |               | ] |          |
| as per Singpass   | critair ()     | abc@abc.com   |   | Confirm  |
| or NRIC / FIN).   |                | abegabe.com   |   | Comm     |
|                   | Confirm Email* |               |   | ← your   |
|                   |                |               |   | contact  |
|                   | Mobile No      |               |   | details. |

c) You can choose to be granted access to all current and future e-Services for your Corppass Admin account. Select "I would like to access all e-Services available on CorpPass with my Admin Account" (checked by default). You will be able to access all Government e-Services, including GST filing as an Approver and GST Payment.

| Request e-Service Access                                                                                                    | 0                                                                                                    |
|----------------------------------------------------------------------------------------------------|----------------------------------------------------------------------------------------------------|
| I would like to access all e-Service<br>Note: The 'Access to All e-Service<br>full listing), as they require addi<br>account. | ices available on Corppass with my Admin Account.<br>es' option is NOT applicable to selected e-Services such as CPF e-Submission and SSG-WSG E-Services (see<br>itional details to be set up on Corppass. To gain access, select and manually assign them to your Corppass |
|                                                                                                    | Cancel Next                                                                                                    |

# Set Up Corppass for 'One Man Shop' /Micro Businesses [For Companies / Partnerships]

[You are the Director/Partner = Corppass Administrator = Person who files GST returns]

**Step 5**: Review your registration details and read and agree to the "Terms and Conditions", before clicking "Submit". Your Corppass Admin account will be auto approved if you are the Director/ Partner in ACRA's records.

### **Congratulations!**

Your CorpPass Admin Account is ready for use.

**Step 6**: Log in to <u>myTax Portal</u> to file your GST return. You will be redirected to the Singpass login page after clicking on "Business Tax".

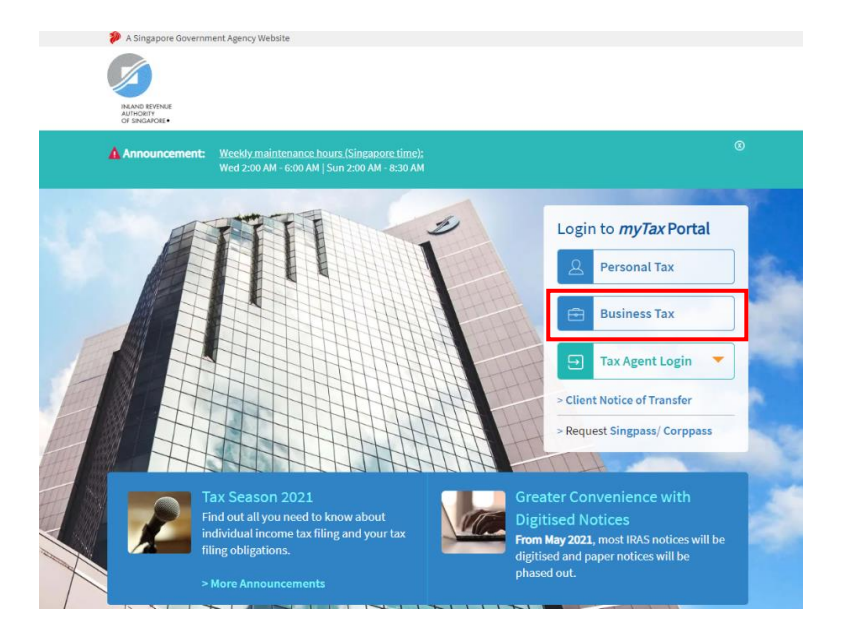